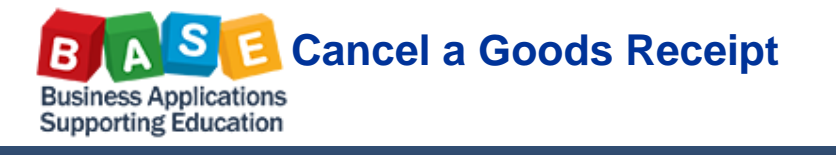

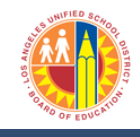

The Goods Receipt transaction is used for Posting a Goods Receipt. It is also used to cancel a posted goods receipt.

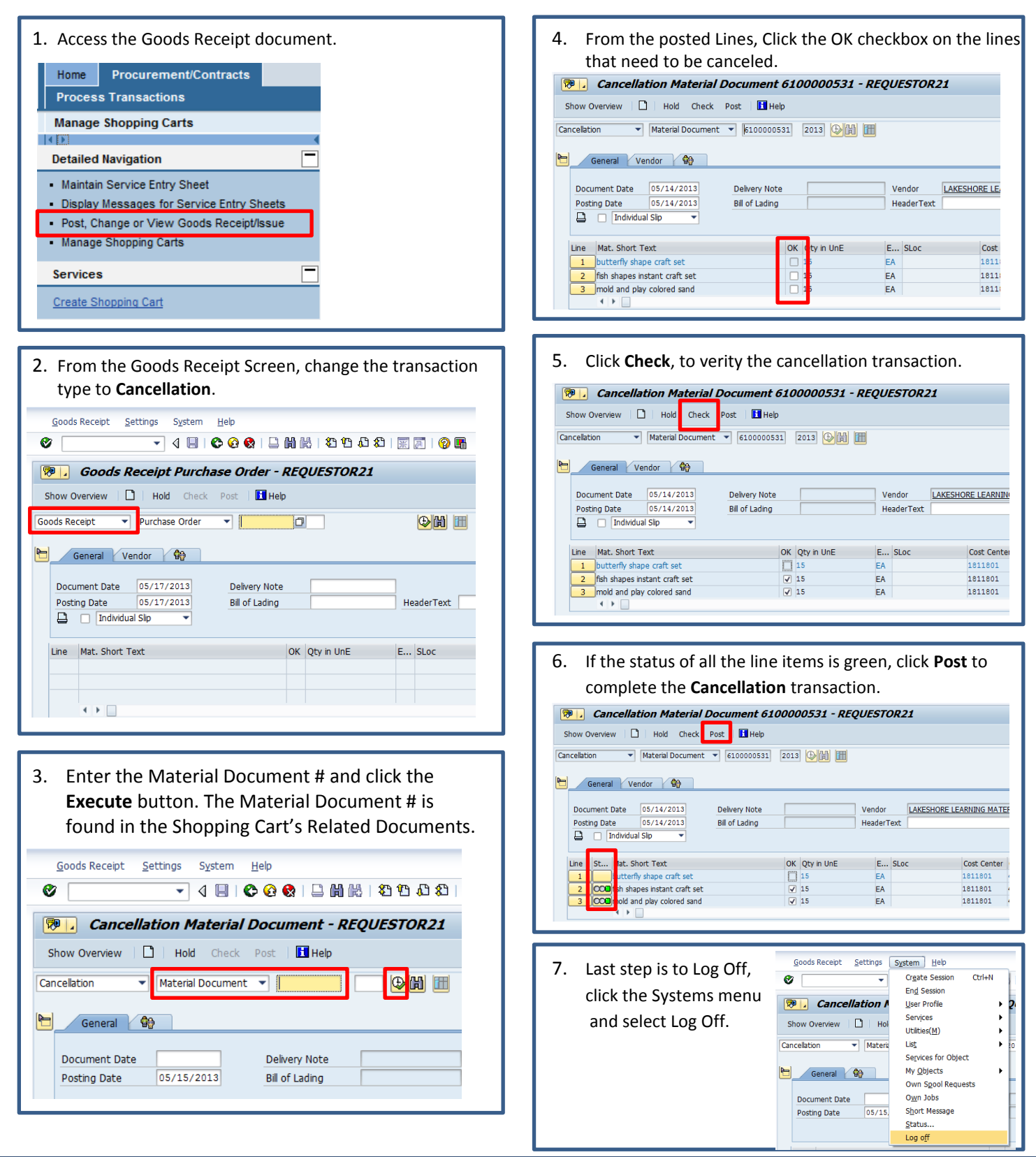